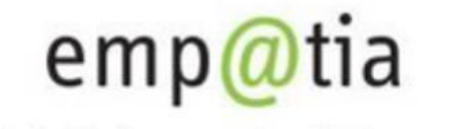

Portal Informacyjno-Usługowy

# Instrukcja zakładania konta organizacji w obszarze Rejestr Żłobków na PIU Emp@tia

Styczeń 2022 r.

## Spis treści

| 1                                                   | Menu   | utwórz organizację 3                                                                      |
|-----------------------------------------------------|--------|-------------------------------------------------------------------------------------------|
| 2                                                   | Zakład | lanie konta organizacji przez podmioty posiadające przynajmniej jeden wpis dla instytucji |
| 0                                                   | pieki  |                                                                                           |
|                                                     | 2.1 U  | Iruchomienie wniosku RKZ-2 (Dane właściciela)5                                            |
|                                                     | 2.2 V  | Vypełnianie wniosku RKZ-26                                                                |
|                                                     | 2.2.1  | Krok 1                                                                                    |
|                                                     | 2.2.2  | Podsumowanie                                                                              |
| 3                                                   | Zakład | lanie konta organizacji przez podmioty rejestrujące po raz pierwszy instytucję opieki 9   |
|                                                     | 3.1 U  | Iruchomienie wniosku RKZ-1 (Wpis do rejestru)10                                           |
|                                                     | 3.1.1  | Wypełnianie wniosku RKZ-1 11                                                              |
|                                                     | 3.1.2  | Krok 2                                                                                    |
|                                                     | 3.1.3  | Podsumowanie                                                                              |
| 4                                                   | Wysył  | anie wniosku16                                                                            |
| 5 Rejestracja w module eWnioski systemu PIU Emp@tia |        | racja w module eWnioski systemu PIU Emp@tia17                                             |
|                                                     | 5.1 R  | ejestracja w module eWnioski (zakładanie konta)17                                         |
|                                                     | 5.1.1  | Zakładanie profilu zaufanego18                                                            |
|                                                     | 5.1.2  | Logowanie do systemu19                                                                    |
|                                                     | 5.2 Z  | akładanie konta / aktualizacja moich danych21                                             |

## 1 Menu utwórz organizację

Od 01.01.2022 r. wnioski RKZ-2 (o aktualizację albo zmianę danych), RKZ-3 (o wykreślenie żłobka/klubu dziecięcego/ opiekuna dziennego) i RKZ-4 (sprawozdanie z działalności żłobków, klubów dziecięcych i dziennych opiekunów) będzie można składać tylko po utworzeniu konta organizacji (tj. po przełączeniu się z kontekstu osoby fizycznej na kontekst organizacji).

Należy korzystać z aktualnej wersji przeglądarek **Mozilla Firefox** lub **Google Chrome.** Użycie innej przeglądarki nie gwarantuje poprawności działania serwisu.

W celu utworzenia konta organizacji w systemie PIU Emp@tia należy zalogować się w kontekście osoby fizycznej (Konto osobiste).

Proces zakładania konta oraz logowania do PIU Emp@tia został opisany w rozdziale Rejestracja w module eWnioski systemu PIU Emp@tia.

Zakładanie konta organizacji można zainicjować wyłącznie w kontekście osoby fizycznej. Jest to domyślny kontekst pracy dostępny po zalogowaniu się do systemu.

Kontekst pracy użytkownika widoczny jest w górnym menu strony (środkowa ikona):

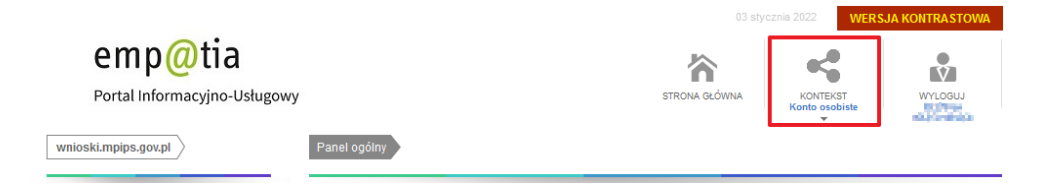

Niezależnie od tego czy masz już wpisaną do rejestru lub wykazu instytucję opieki czy też będziesz dokonywał pierwszego wpisu pierwsze kroki powinieneś skierować do procesu zakładania konta. Podstawowe informacje o procesie znajdziesz w menu pionowym: **Utwórz organizację**.

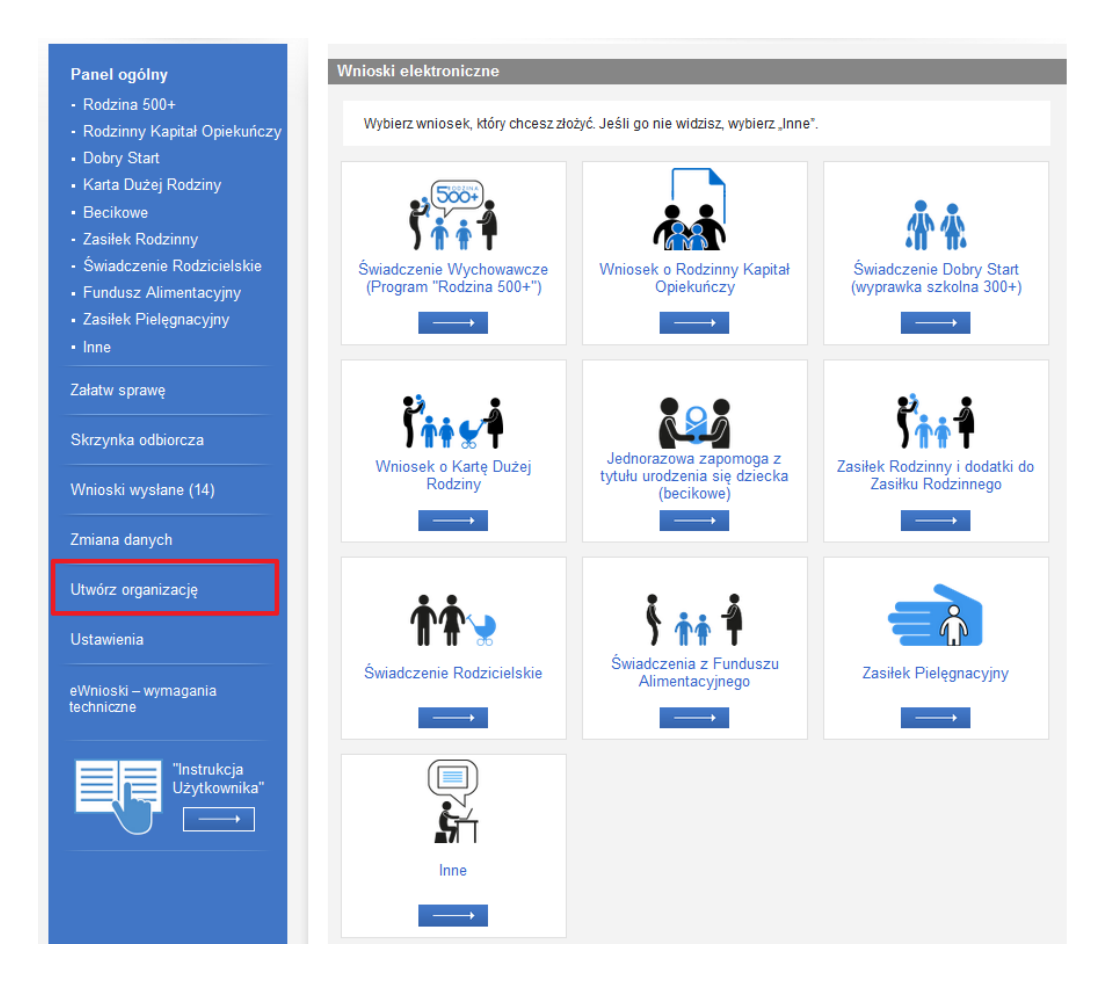

## 2 Zakładanie konta organizacji przez podmioty posiadające przynajmniej jeden wpis dla instytucji opieki

Masz już wpisane żłobki, kluby dziecięce lub dziennych opiekunów do rejestru żłobków i klubów dziecięcych lub do wykazu dziennych opiekunów?

Konto organizacji założysz za pomocą formularza RKZ-2 - jeśli posiadasz przynajmniej jedną wpisaną instytucję opieki w rejestrze żłobków i klubów dziecięcych lub w wykazie dziennych opiekunów. Wniosek może złożyć wyłącznie WŁAŚCICIEL podmiotu prowadzącego za pomocą dostępnej opcji "Dane właściciela".

Uruchamiając formularz jako osoba fizyczna **będziesz mieć możliwość zgłoszenia danych właściciela podmiotu oraz podania numeru rachunku bankowego** podmiotu prowadzącego instytucję opieki. Wniosek z opcją "Dane właściciela" służy wyłącznie do założenia konta organizacji.

Ewentualna zmiana lub aktualizacja dotychczasowych danych podmiotu i instytucji możliwa będzie wyłącznie z kontekstu utworzonego konta organizacji.

Wniosek jest składany do urzędu w gminie, na terenie której funkcjonują żłobki, kluby dziecięce lub dzienni opiekunowie. Jeżeli posiadasz kilka instytucji opieki znajdujących się na terenie różnych gmin, wniosek o założenie konta organizacji złóż do wybranego (dowolnego) urzędu odpowiadającego gminie, w której znajduje się jedna z instytucji opieki.

Po rozpatrzeniu wniosku dostaniesz wiadomość e-mail na adres podany w formularzu z informacją o założeniu konta organizacji lub o negatywnym jego rozpatrzeniu.

W sprawie wniosku o założenie konta organizacji należy kontaktować się z urzędem, do którego złożono wniosek.

#### 2.1 Uruchomienie wniosku RKZ-2 (Dane właściciela)

Wniosek możesz uruchomić na kilka sposobów.

1. Menu **Utwórz organizację** – klikając bezpośrednio na stronie przycisk inicjujący uruchomienie wniosku RKZ-2

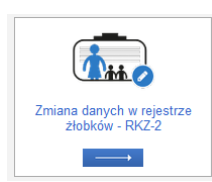

 Wniosek dostępny jest również w menu Załatw sprawę -> Dla przedsiębiorców -> Opieka nad dzieckiem do lat 3 (Rejestr Żłobków).

| Panel ogólny                            | Utwórz nowy wniosek                                                                                                    |
|-----------------------------------------|----------------------------------------------------------------------------------------------------|
| Załatw sprawę                           | Kod wniosku 🔺 Nazwa wniosku                                                                                                    |
| - Dla świadczeniobiorców 🦳              | Filtr wyłączony                                                                                                    |
| <ul> <li>Dla przedsiębiorców</li> </ul> | RKZ-1     Wniosek o wpis do rejestru żłobków i klubów dzieciecych lub wykazu dziennych opiekunów - RKZ-1                                                                 |
| Skrzynka odbiorcza                      | RKZ-2 Informacja o zmianie danych w rejestrze żłobków i klubów dziecięcych lub wykazie dziennych opiekunów - RKZ-2                                                       |
|                                         | RKZ-3 Whitesek o wykresienie z rejestru złobkow i klubow dziecięcych lub wykresienie z wykazu dziennych opiekunów oraz podmiotów ich zatrudniajacych - RKZ-3             |
| Wnioski wysłane (14)                    | RKZ-4     Sprawozdanie z działalności żłobków, klubów dziecięcych i dziennych opiekunów - RKZ-4                                                                          |
|                                         | <ul> <li>RKZ-5</li> <li>Informacja o dzieciach uczęszczających do żłobka lub klubu dziecięcego lub znajdujących się pod<br/>opieką dziennego opiekuna - RKZ-5</li> </ul> |
| Zmiana danych                           |                                                                                                    |
|                                         | 1 - 5 z 5 poz. 10   25   50   100 🔣 1 🕨                                                                                                    |
|                                         | Odśwież Zapisz jako 👻 Drukowanie / podgląd                                                                                                    |
|                                         | Utwórz wniosek                                                                                                    |

Niezależnie od wyżej wskazanego sposobu uruchomienia wniosku koniecznie zapoznaj się z wyświetloną informacją i zatwierdź ją przyciskiem **OK**.

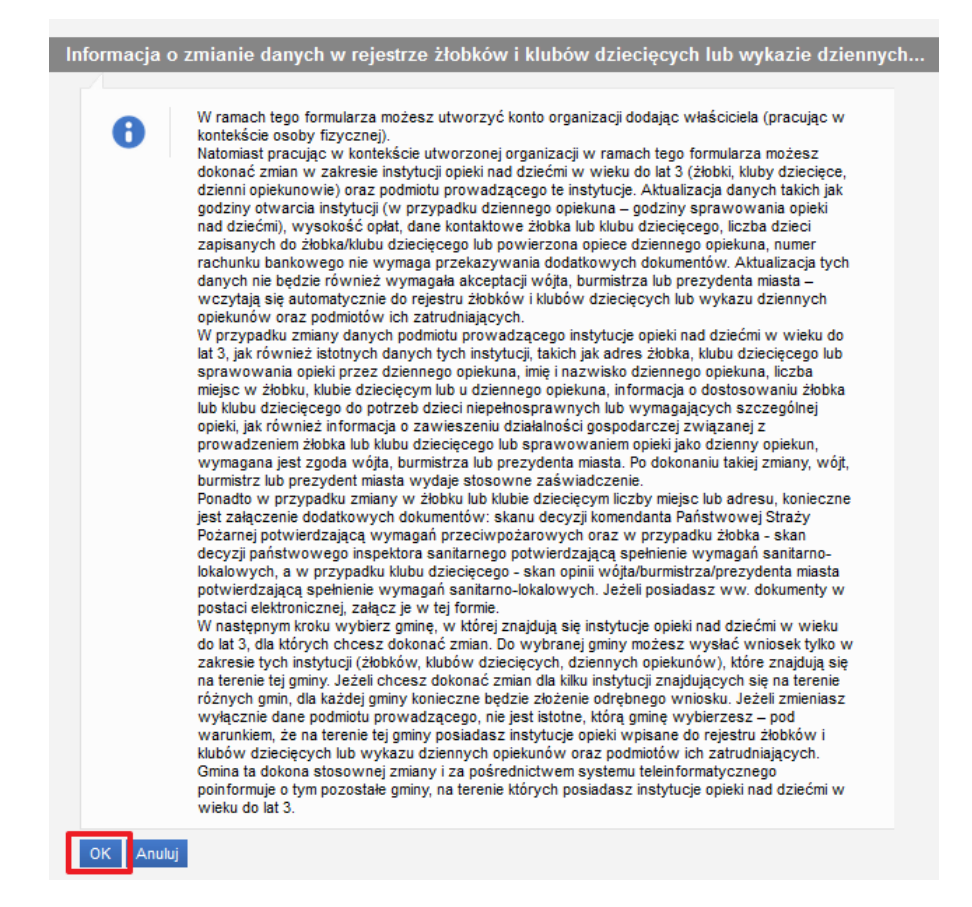

Następnie wyszukaj na liście swój urząd. W tym celu podaj nazwę miejscowości (lub fragment nazwy), a następnie kliknij **Szukaj**. Wskaż na liście wybrany urząd a następnie zatwierdź przyciskiem **OK**.

| Wybierz urząd/instytucję do którego składasz wniosek        | ×                                                |
|-------------------------------------------------------------|--------------------------------------------------|
| Podaj nazwę miejscowości, w której znajduje się Twój urząd: |                                                  |
| Gliwi                                                       | Szukaj Wyczyść                                   |
| Opis jednostki 🔺                                            | Lokalizacja                                      |
| Filtr wyłączony                                             |                                                  |
| UM GLIWICE                                                  | 44-100 GLIWICE, ZWYCIĘSTWA 1,<br>POW. GLIWICE    |
| O URZĄD GMINY GLIWICE II                                    | 44-100 GLIWICE, ZWYCIĘSTWA 111,<br>POW. GLIWICKI |
|                                                             |                                                  |
|                                                             |                                                  |
|                                                             |                                                  |
|                                                             |                                                  |
|                                                             |                                                  |
| Odśwież                                                     | Zapisz jako 👻 Drukowanie / podgląd               |
| OK Anuluj                                                   |                                                  |

Po zatwierdzeniu powyższego okna zostanie wyświetlony wniosek RKZ-2. Dalsze kroki opisano w rozdziale Wypełnianie wniosku RKZ-2.

#### 2.2 Wypełnianie wniosku RKZ-2

Wniosek składa się wyłącznie z jednego kroku oraz z podsumowania.

#### 2.2.1 Krok 1

Dane osoby reprezentującej podmiot prowadzący żłobek lub klub dziecięcy lub zatrudniający dziennego opiekuna.

| Ministerstwe<br>i Polityki S | połecznej                                                                                                    | NUMER PORZĄDKOWY ZMIENIANEJ INS     | 2                               | PRZERWIJ<br>REJESTRACJĘ<br>WNIOSKU |  |  |  |  |  |
|------------------------------|----------------------------------------------------------------------------------------------------|-------------------------------------|---------------------------------|------------------------------------|--|--|--|--|--|
| Informacja o zmianie da      | anych w rejestrze żłobków i klubów                                                                            | w dziecięcych lub wykazie dzienn    | ych opiekunów                   |                                    |  |  |  |  |  |
| Dane osoby reprezentującej   | Dane osoby reprezentującej podmiot prowadzący żłobek lub klub dziecięcy, lub zatrudniający dziennego opiekuna |                                     |                                 |                                    |  |  |  |  |  |
|                              |                                                                                                    |                                     |                                 |                                    |  |  |  |  |  |
| (i) Sprawaz dane, r          | tore zostały uzupennone untomatyczn                                                                           | ne i w razie pouzeby zaktaanzaj je. |                                 |                                    |  |  |  |  |  |
| Imię                         | HURSEN .                                                                                                    | Numer dokumentu                     |                                 |                                    |  |  |  |  |  |
| Nazwisko                     | R.092W344                                                                                                    | Adres email                         | billehologika.ge @@rtikit.stohe | ?                                  |  |  |  |  |  |
| Pesel                        | 4956790364                                                                                                    | Numer telefonu                      | 65-66-105563                    |                                    |  |  |  |  |  |
|                              |                                                                                                    |                                     |                                 |                                    |  |  |  |  |  |

Powyższa sekcja jest uzupełniana automatycznie danymi osoby zalogowanej, która uruchomiła kreator wniosku. Dlatego tak ważne jest aby czynności dokonał **wyłącznie WŁAŚCICIEL** podmiotu.

#### **Obsługa zmiany**

Kolejna sekcja zawiera wyłącznie jedną, dostępną w kontekście osoby fizycznej, opcję **Dane** właściciela. Służy ona wyłącznie do utworzenia konta organizacji dla podmiotu.

| Obsługa zmiany 🕐 |                                                                                                    |  |  |  |  |
|------------------|----------------------------------------------------------------------------------------------------|--|--|--|--|
| j Jeśli          | nie jesteś formalnym właścicielem podmiotu poproś właściciela o założenie organizacji i dodanie cię jako członka<br>Dane właściciela - dotyczy utworzenia konta organizacji dla podmiotu |  |  |  |  |
|                  |                                                                                                    |  |  |  |  |

#### Dane podmiotu prowadzącego klub/żłobek lub zatrudniającego dziennego opiekuna

Poniższa sekcja służy do wyszukania podmiotu. Aby wyszukać podmiot wystarczy wpisać fragment nazwy podmiotu, NIP, Regon, numer lub indeks w rejestrze publicznym.

Jeśli jeszcze nie posiadasz żadnej instytucji w rejestrze wówczas skorzysta z formularza RKZ-1. Proces ten opisano w rozdziale Zakładanie konta organizacji przez podmioty rejestrujące po raz pierwszy instytucję opieki.

Jeśli wyszukane dane wymagają zmiany lub aktualizacji wówczas będziesz mógł tego dokonać po założeniu konta organizacji w PIU Emp@tia.

| e podmiotu prowadzącego klub/żłobek lub zatrudniaj                                                                                                    | iącego dziennego opiekuna                                                                                                    |                                                                    |   |
|----------------------------------------------------------------------------------------------------|----------------------------------------------------------------------------------------------------|--------------------------------------------------------------------|---|
| System wyszuka i podpowie Ci dane podmi<br>Jeśli nie możesz odnaleść podmiotu, skorz<br>Jeśli nie wpisałeś instytucji do rejestru, zr<br>Jeśli jesteś pewien, że zarejestrowałeś ins<br>prowadzącym rejestr w celu wyjaśnienia s | iotu z rejestru po wpisaniu co najmniej 3 znaków<br>ystaj z innej frazy wyszukiwania.<br>ób to przy użyciu formularza RKZ-1.<br>tytucję dla podmiotu, a nie możesz odnależć podm<br>ytuacji. | w polu wyszukiwania.<br>iotu w rejestrze, skontaktuj się z urzędem |   |
| ABY WYSZUKAĆ PODMIOT WPISZ FRAGMENT N                                                                                                    | IAZWY PODMIOTU, NIP, REGON, NUMER LUB INDE                                                                                                    | KS W REJESTRZE PUBLICZNYM                                          | • |
| Nazwa podmiotu                                                                                                    |                                                                                                    |                                                                    |   |
| NIP                                                                                                    | Email                                                                                                    |                                                                    |   |
| REGON                                                                                                    | Numer telefonu                                                                                                    |                                                                    |   |
| PESEL                                                                                                    | Adres strony<br>internetowej                                                                                                    |                                                                    |   |
| Numer lub indeks w<br>rejestrze publicznym                                                                                                    |                                                                                                    |                                                                    |   |
| Nazwa rejestru                                                                                                    |                                                                                                    |                                                                    |   |
| Rodzaj podmiotu WYBIERZ                                                                                                    |                                                                                                    |                                                                    | - |
| Adres siedziby podmiotu ?                                                                                                    |                                                                                                    |                                                                    |   |
| Adres zagraniczny                                                                                                    | ,                                                                                                    |                                                                    |   |
| Gmina                                                                                                    |                                                                                                    | •                                                                  |   |
| Kod pocztowy                                                                                                    |                                                                                                    |                                                                    |   |
| Miejscowość                                                                                                    |                                                                                                    | -                                                                  |   |
| Ulica                                                                                                    |                                                                                                    | •                                                                  |   |
| Numer domu                                                                                                    | Numer lokalu                                                                                                    |                                                                    |   |

Numer rachunku bankowego podmiotu prowadzącego żłobek, klub dziecięcy, zatrudniającego dziennego opiekuna lub dziennego opiekuna prowadzącego działalność na własny rachunek

Kolejnym elementem jest obowiązkowe wskazanie krajowego numeru rachunku bankowego.

| Numer rachunku bankow<br>prowadzącego działalnoś | ego podmiotu prowadzącego żłobek, klub dziecięcy, zatrudniającego dziennego opiekuna lub dziennego opiekuna<br>ć na własny rachunek |
|--------------------------------------------------|----------------------------------------------------------------------------------------------------|
| Numer rachunku                                   |                                                                                                    |
|                                                  |                                                                                                    |

#### Dodatkowe oświadczenie

Ostatnią czynnością jest potwierdzenie oświadczenia.

| Dodatkowe oświadczenie                                                                               |  |  |  |  |  |
|----------------------------------------------------------------------------------------------------|--|--|--|--|--|
| Oświadczam, że jestem świadomy/świadoma odpowiedzialności karnej za składanie fałszywych oświadczeń. |  |  |  |  |  |
| Dalej                                                                                                |  |  |  |  |  |

Kliknij **Dalej** celem przejścia do podsumowania wniosku.

#### 2.2.2 Podsumowanie

W oknie z podsumowaniem zapoznaj się z uzupełnionymi danymi w formularzu. Jeśli np. numer rachunku bankowego lub numer telefonu wymagają poprawy wówczas możesz cofnąć się do poprzedniego kroku klikając **Wstecz**.

Jeśli dane są poprawne wówczas należy zatwierdzić wyświetlone dane klikając **Zatwierdź dane** a następnie wyślij wniosek. Proces wysyłania opisano w rozdziale **Wysyłanie wniosku**.

| Ministerstwo Rodziny<br>i Polityki Społecznej                                                                          | 0                                                                                                    | 2<br>PRZERWIJ<br>RELESTRACIE<br>WNIOSKJ |
|----------------------------------------------------------------------------------------------------|----------------------------------------------------------------------------------------------------|-----------------------------------------|
| Informacja o zmianie danych w rejes                                                                                    | trze źłobków i klubów dziecięcych lub wykazie dziennych opiekunów                                                                                                    |                                         |
| Podsumowanie                                                                                                    |                                                                                                    |                                         |
| Czy potwierdzasz poprawność wpro<br>UWAGA. Prosimy o uważne sprawdz                                                    | wadzonych danych?<br>enie danych. Po przejściu do kolejnego kroku nie będzie możliwości ich zmiany.                                                                                                    |                                         |
| Zakres danych                                                                                                    | Wprowadzone dane                                                                                                    | Potwierdzenie poprawności               |
| Dane osoby reprezentującej<br>podmiot prowadzący żłobek lub<br>klub dziecięcy, lub zatrudniający<br>dziennego opiekuna | Dane identyfikacyjne:<br>Ersilifielan afrytikalifielan erytikajon ywy nyfikajinala,<br>britekeneman groffyrmalificanen, sol. tikkiteketta                                                                                                    | <b>v</b>                                |
| Obsługa zmiany                                                                                                    | Dane właściciela                                                                                                    | ~                                       |
| Dane podmiotu prowadzącego<br>klub/żłobek lub zatrudniającego<br>dziennego opiekuna                                    | Nazwa podmiotu: Shei kung Tirangka Shopkani<br>Dane identyfikacyjne: 1979. dolfkatjikan, Sakiščiku rujon kund<br>Rodzaj podmiotu: 499. dol žira stata<br>Dane adresowe: 67 1981. dolfkat faki kai kunk udva bijužinest al kaitust<br>Numer rachunku: 42 1991. Stata 1985. 1924. dolfkat tatk | ~                                       |
| Dodatkowe oświadczenie                                                                                                 | Oświadczam, że jestem świadomy/świadoma odpowiedzialności karnej za składanie<br>fałszywych oświadczeń. Odpowiedź: TAK                                                                                                    | ✓                                       |
|                                                                                                    | Wstecz Zatwierdź dane                                                                                                    |                                         |

3 Zakładanie konta organizacji przez podmioty rejestrujące po raz pierwszy instytucję opieki

NIE masz żadnego żłobka, klubu dziecięcego lub dziennego opiekuna wpisanego do rejestru żłobków i klubów dziecięcych lub do wykazu dziennych opiekunów?

Konto organizacji założysz za pomocą formularza RKZ-1 - jeśli nie posiadasz żadnej wpisanej instytucji opieki w rejestrze żłobków i klubów dziecięcych lub w wykazie dziennych opiekunów. Wniosek może złożyć wyłącznie WŁAŚCICIEL podmiotu rejestrujący instytucję opieki.

Poniżej przedstawiono w jaki sposób złożyć wniosek o założenie konta organizacji. Wniosek jest składany do urzędu w gminie, na terenie której będą znajdować się żłobki, kluby dziecięce lub dzienni opiekunowie.

## Po rozpatrzeniu wniosku dostaniesz wiadomość e-mail na adres podany w formularzu z informacją o założeniu konta organizacji lub o negatywnym jego rozpatrzeniu.

W sprawie wniosku o założenie konta organizacji należy kontaktować się z urzędem, do którego złożono wniosek.

#### 3.1 Uruchomienie wniosku RKZ-1 (Wpis do rejestru)

Wniosek możesz uruchomić na kilka sposobów.

1. Menu **Utwórz organizację** – klikając bezpośrednio na stronie przycisk inicjujący uruchomienie wniosku RKZ-1

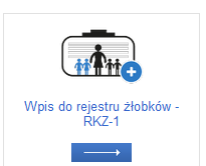

 Wniosek dostępny jest również w menu Załatw sprawę -> Dla przedsiębiorców -> Opieka nad dzieckiem do lat 3 (Rejestr Żłobków).

| Panel ogólny                                | Utwórz nowy wniosek                                                                                                    |                                                                                       |  |  |
|---------------------------------------------|----------------------------------------------------------------------------------------------------|---------------------------------------------------------------------------------------|--|--|
| Załatw sprawę<br>• Dla świadczeniobiorców — | Kod wniosku 🔺 Nazwa wniosku                                                                                                    |                                                                                       |  |  |
| <ul> <li>Dla przedsiębiorców</li> </ul>     | RKZ-1 Wniosek o wpis do rejestru żłobków i klubów dziecięcych lub wykazu dziennych opiekunów                                                                                          | - RKZ-1                                                                               |  |  |
| Skrzynka odbiorcza                          | RKZ-2     Informacja o zmianie danych w rejestrze źłobków i klubów dziecięcych lub wykazie dzienny opiekunów - RKZ-2                                                                  | ch                                                                                    |  |  |
|                                             | <ul> <li>RKZ-3</li> <li>Wniosek o wykreślenie z rejestru żłobków i klubów dziecięcych lub wykreślenie z wykazu dz<br/>oniekunów oraz podmiatów ich zatrudniajacych - RKZ-3</li> </ul> | ziennych                                                                              |  |  |
| Wnioski wysłane (15)                        | RKZ-4         Sprawozdanie z działalności żłobków, klubów dziecięcych i dziennych opiekunów - RKZ-4                                                                                   | Sprawozdanie z działalności żłobków, klubów dziecięcych i dziennych opiekunów - RKZ-4 |  |  |
| Zmiana danuch                               | RKZ-5 Informacja o dzieciach uczęszczających do żłobka lub klubu dziecięcego lub znajdujących s<br>opieką dziennego opiekuna - RKZ-5                                                  | się pod                                                                               |  |  |
| Zilliana danyon                             |                                                                                                    |                                                                                       |  |  |
|                                             | 1 - 5 z 5 poz. 10   25   50   100 HM 4 1                                                                                                    |                                                                                       |  |  |
|                                             | Odśwież Zapisz jako 💌 Drukowanie /                                                                                                    | podgląd                                                                               |  |  |
|                                             | Utwórz wniosek                                                                                                    |                                                                                       |  |  |
|                                             |                                                                                                    |                                                                                       |  |  |

Niezależnie od wyżej wskazanego sposobu uruchomienia wniosku koniecznie zapoznaj się z wyświetloną informacją i zatwierdź ją przyciskiem **OK**.

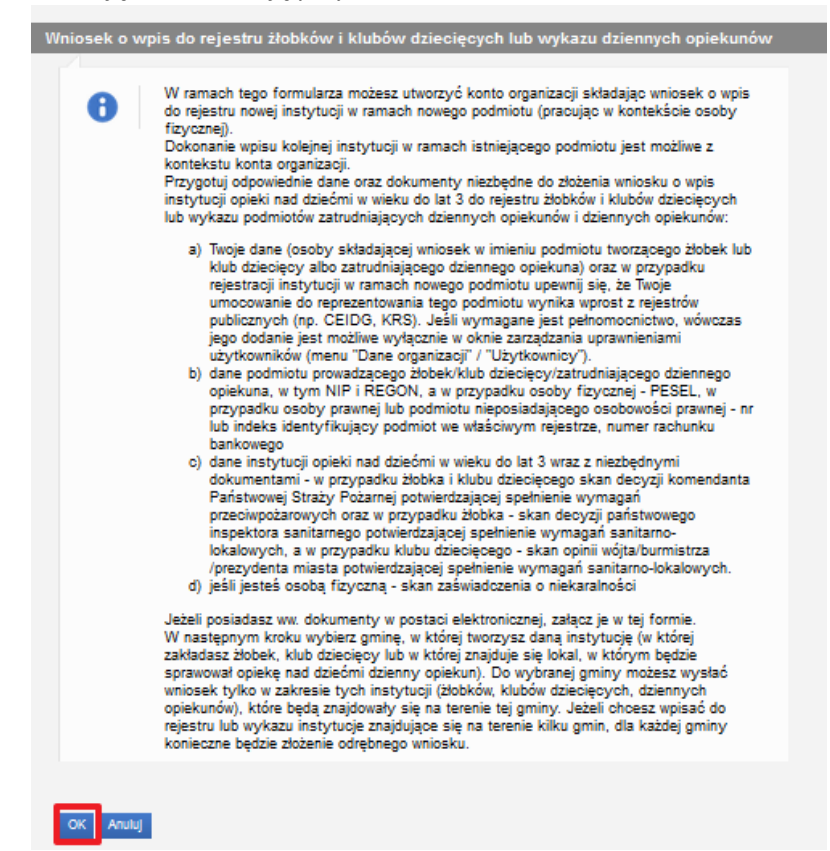

Następnie wyszukaj na liście swój urząd. W tym celu podaj nazwę miejscowości (lub fragment nazwy), a następnie kliknij **Szukaj**. Wskaż na liście wybrany urząd a następnie zatwierdź przyciskiem **OK**.

| Wybierz urząd/instytucję do którego składasz wniosek        |                                                  |  |  |  |  |  |  |
|-------------------------------------------------------------|--------------------------------------------------|--|--|--|--|--|--|
| Podaj nazwę miejscowości, w której znajduje się Twój urząd: |                                                  |  |  |  |  |  |  |
| Gliwi                                                       | Szukaj Wyczyść                                   |  |  |  |  |  |  |
| Opis jednostki 🔺                                            | Lokalizacja                                      |  |  |  |  |  |  |
| 🛟 Filtr wyłączony                                           |                                                  |  |  |  |  |  |  |
| UM GLIWICE                                                  | 44-100 GLIWICE, ZWYCIĘSTWA 1,<br>POW. GLIWICE    |  |  |  |  |  |  |
| O URZĄD GMINY GLIWICE II                                    | 44-100 GLIWICE, ZWYCIĘSTWA 111,<br>POW. GLIWICKI |  |  |  |  |  |  |
|                                                             |                                                  |  |  |  |  |  |  |
|                                                             |                                                  |  |  |  |  |  |  |
|                                                             |                                                  |  |  |  |  |  |  |
|                                                             |                                                  |  |  |  |  |  |  |
|                                                             |                                                  |  |  |  |  |  |  |
| Odśwież                                                     | Zapisz jako 👻 Drukowanie / podgląd               |  |  |  |  |  |  |
| OK Anuluj                                                   |                                                  |  |  |  |  |  |  |

Po zatwierdzeniu powyższego okna zostanie wyświetlony wniosek RKZ-1. Dalsze kroki opisano w rozdziale Wypełnianie wniosku RKZ-1.

#### 3.1.1 Wypełnianie wniosku RKZ-1

Dane osoby reprezentującej podmiot prowadzący żłobek lub klub dziecięcy lub zatrudniający dziennego opiekuna.

| M<br>i                                                                                                    | inisterstwo<br>Polityki Sp | Rodziny<br>ołecznej 1                               | 2<br>Drządkowy rejestrowanej i | 3<br>NSTYTUCJI          | PRZERWU<br>REJESTRACJĘ<br>WNIOSKU |  |
|----------------------------------------------------------------------------------------------------|----------------------------|-----------------------------------------------------|--------------------------------|-------------------------|-----------------------------------|--|
| Wniosek o w                                                                                                    | pis do rejes               | tru żłobków i klubów dziecięcych lub wykazu dzienny | ch opiekunów                   |                         |                                   |  |
| Dane osoby reprezentującej podmiot zakładający żłobek lub klub dziecięcy, lub zatrudniający dziennego opiekuna |                            |                                                     |                                |                         |                                   |  |
| i Sprawdź dane, które zostały uzupełnione automatycznie i w razie potrzeby zaktualizuj je.                     |                            |                                                     |                                |                         |                                   |  |
|                                                                                                    | Imię                       | miD3MiA                                             | Numer dokumentu                |                         |                                   |  |
|                                                                                                    | Nazwisko                   | ac; dulicativity (s)                                | Adres email                    | teleseriks golfgenn som | 0                                 |  |
|                                                                                                    | Pesel                      | Augustury.                                          | Numer telefonu                 | 8m106862                |                                   |  |
|                                                                                                    |                            |                                                     |                                |                         |                                   |  |

Powyższa sekcja jest uzupełniana automatycznie danymi osoby zalogowanej, która uruchomiła kreator wniosku. Dlatego tak ważne jest aby czynności dokonał **wyłącznie WŁAŚCICIEL** podmiotu.

#### Wprowadzenie danych podmiotu

Kolejna sekcja zawiera wyłącznie jedną, dostępną w kontekście osoby fizycznej, opcję **Rejestracja pierwszej instytucji podmiotu**. Służy ona do podania danych podmiotu i instytucji, która nie ma jeszcze wpisu do rejestru oraz do utworzenia konta organizacji dla podmiotu.

| Wprowadzenie danych podmiotu                                                                                                    |                          |
|----------------------------------------------------------------------------------------------------|--------------------------|
| Tryb rejestracji jest zależny od wybranego kontekstu organizacji w momencie tworzenia wniosku.<br>Jeżeli będzie to pierwsza rejestrowana instytucja podmiotu – podmiot nie prowadzi instytucji wpisanej do rejestru - złóż wniosek w kontekśc:<br>osobiste". System umożliwi wprowadzenie danych podmiotu.<br>Jeżeli podmiot prowadzi inną instytucje, która została wcześniej wpisana do rejestru, złóż wniosek w kontekście organizacji odpowiadającej<br>System uzupelni dane podmiotu z rejestru. | 'e "Konto<br>podmiotowi. |
| Rejestracja pierwszej instytucji podmiotu – danych podmiotu nie ma jeszcze w rejestrze. Wprowadzę dane.                                                                                                    |                          |

#### Dane podmiotu prowadzącego klub/żłobek lub zatrudniającego dziennego opiekuna

Poniższa sekcja służy do podania danych podmiotu.

| Dane podmiotu zakładająceg                 | go klub/żłobek lub zatrudniającego dziennego opiekuna |   |
|--------------------------------------------|-------------------------------------------------------|---|
| Nazwa podmiotu                             |                                                       |   |
| Nazwa podmiotu                             |                                                       |   |
| NIP                                        | Email                                                 |   |
| REGON                                      | Numer telefonu                                        |   |
| PESEL                                      | Adres strony<br>internetowej                          |   |
| Numer lub indeks w<br>rejestrze publicznym |                                                       |   |
| Nazwa rejestru                             |                                                       |   |
| Rodzaj podmiotu                            | WYBIERZ                                               | - |
| Adres siedziby podm                        |                                                       |   |
|                                            | Adres zagraniczny                                     |   |
| Gmin                                       | 12                                                    | • |
| Kod pocztow                                | vy                                                    |   |
| Miejscowoś                                 | Ść                                                    | - |
| Ulic                                       | ca                                                    | - |
| Numer dom                                  | Numer lokalu                                          |   |

Numer rachunku bankowego podmiotu prowadzącego żłobek, klub dziecięcy, zatrudniającego dziennego opiekuna lub dziennego opiekuna prowadzącego działalność na własny rachunek

Kolejnym elementem jest obowiązkowe wskazanie krajowego numeru rachunku bankowego.

| Numer rachunku bankov<br>własny rachunek | vego podmiotu prowadzącego żłobek, klub dziecięcy, zatrudniającego dziennego opiekuna lub dziennego opiekuna prowadzącego działalność na |
|------------------------------------------|----------------------------------------------------------------------------------------------------|
| Numer rachunku                           |                                                                                                    |
|                                          | Dalej                                                                                                    |

#### 3.1.2 Krok 2

W kolejnym kroku podaj dane instytucji opieki, której wpisu chcesz dokonać do rejestru żłobków i klubów dziecięcych lub do wykazu dziennych opiekunów.

W zależności od wybranej formy organizacyjnej opieki zostaną wyświetlone odpowiednie pola do uzupełnienia danych oraz wymagane oświadczenia.

#### Forma organizacyjna opieki

|            | Ministerstwo Rodziny<br>i Polityki Społecznej | 1 2<br>NUMER FORZĄDKOWY REJESTROWANEJ INSTYTUCJI     | 3 | PRZERWIJ<br>REJESTRACJĘ<br>WNIOSKU |
|------------|-----------------------------------------------|------------------------------------------------------|---|------------------------------------|
| Wniosek    | o wpis do rejestru żłobków                    | klubów dziecięcych lub wykazu dziennych opiekunów    |   |                                    |
| Forma orga | nizacyjna opieki                              |                                                      |   |                                    |
| i          | Wybierz formę opieki w jakie                  | sprawowana jest opieka nad dziećmi w wieku do lat 3. |   |                                    |
| 0          | Żłobek                                        |                                                      |   |                                    |
| 0          | Klub dziecięcy                                |                                                      |   |                                    |
| 0          | Dzienny opiekun                               |                                                      |   |                                    |

Poniższe obrazy przedstawią pola do wypełnienia na przykładzie formy opieki typu Żłobek.

#### Dane żłobka

| Nazwa instytucji                                                                                                    |                                                                                                    |                                                                                                    |                                                                                                    |                                                                                                    |                                                                                                    |
|----------------------------------------------------------------------------------------------------|----------------------------------------------------------------------------------------------------|----------------------------------------------------------------------------------------------------|----------------------------------------------------------------------------------------------------|----------------------------------------------------------------------------------------------------|----------------------------------------------------------------------------------------------------|
|                                                                                                    |                                                                                                    |                                                                                                    |                                                                                                    |                                                                                                    |                                                                                                    |
| Adres žłobka                                                                                                    |                                                                                                    |                                                                                                    |                                                                                                    |                                                                                                    |                                                                                                    |
| (i) Wpisz prawidłowe o                                                                                                    | lane adresowe miejsca p                                                                                                    | rowadzenia instytucji opie                                                                                                    | ki ponieważ od tego zależ                                                                                                    | ży czy Twój wniosek trafi d                                                                                                    | lo właściwego organu.                                                                                                |
| Gmina                                                                                                    |                                                                                                    |                                                                                                    |                                                                                                    |                                                                                                    |                                                                                                    |
| Kod pocztowy                                                                                                    |                                                                                                    |                                                                                                    |                                                                                                    |                                                                                                    |                                                                                                    |
| Miejscowość                                                                                                    |                                                                                                    |                                                                                                    |                                                                                                    |                                                                                                    |                                                                                                    |
| Ulica                                                                                                    |                                                                                                    |                                                                                                    |                                                                                                    |                                                                                                    |                                                                                                    |
| Numer domu                                                                                                    |                                                                                                    |                                                                                                    | Numer lokalu                                                                                                    |                                                                                                    |                                                                                                    |
| Adres e-mail                                                                                                    |                                                                                                    |                                                                                                    | Numer telefonu                                                                                                    |                                                                                                    |                                                                                                    |
| Adres strony                                                                                                    |                                                                                                    |                                                                                                    |                                                                                                    |                                                                                                    |                                                                                                    |
| Liczba miejsc w żłobku<br>Wpisz liczbę miejs<br>wymagań sanitamo<br>Liczb                                                                                                    | c opieki w żłobku lub kl<br>≻lokalowych w przypadk<br>a miejsc                                                                                                    | ubie dziecięcym zgodną z<br>u żłobka lub z posiadaną                                                                                             | posiadaną decyzją państw<br>opinią wójta/burmistrza/p                                                                                                    | vowego inspektora sanitarn<br>rezydenta miasta w przypa                                                                                           | nego o spełnieniu<br>dku klubu dziecięcego.                                                                          |
| Liczba miejsc w żłobku<br>Wpisz liczbę miejs<br>wymagań sanitarno<br>Liczba<br>Liczba miejsc w żłobku                                                                                                    | c opieki w żłobku lub kl<br>≻lokalowych w przypadk<br>a miejsc                                                                                                    | ubie dziecięcym zgodną z<br>w żłobka lub z posiadaną                                                                                             | posiadaną decyzją państw<br>opinią wójta/burmistrza/p                                                                                                    | vowego inspektora sanitarr<br>rezydenta miasta w przypa                                                                                           | nego o spełnieniu<br>dku klubu dziecięcego.                                                                          |
| Liczba miejsc w żłobku<br>Wpisz liczbę miejs<br>wymagań sanitarno<br>Liczba<br>Liczba miejsc w żłobku<br>Wpisz liczbę miejs<br>Wymagań sanitarno                                                                                        | c opieki w żłobku lub kl<br>≻lokalowych w przypadk<br>a miejsc<br>c opieki w żłobku lub kl<br>⊳lokalowych w przypadk                                                                                    | ubie dziecięcym zgodną z<br>u żłobka lub z posiadaną<br>u bie dziecięcym zgodną z<br>u żłobka lub z posiadaną                                    | posiadaną decyzją państw<br>opinią wójta/burmistrza/p<br>posiadaną decyzją państw<br>opinią wójta/burmistrza/p                                              | vowego inspektora sanitarn<br>rezydenta miasta w przypa<br>rowego inspektora sanitarn<br>rezydenta miasta w przypac                               | rego o spełnieniu<br>dku klubu dziecięcego.<br>dku klubu dziecięcego.<br>dku klubu dziecięcego.                      |
| Liczba miejsc w żłobku<br>Wpisz liczbę miejs<br>uwymagań sanitarno<br>Liczba<br>Liczba miejsc w żłobku<br>Wpisz liczbę miejs<br>wymagań sanitarno<br>Liczba                                                                             | c opieki w żłobku lub kl<br>>łokalowych w przypadk<br>a miejsc<br>c opieki w żłobku lub kl<br>»łokalowych w przypadk<br>a miejsc                                                                        | ubie dziecięcym zgodną z<br>w żłobka lub z posiadaną<br>ubie dziecięcym zgodną z<br>w żłobka lub z posiadaną                                     | posiadaną decyzją państw<br>opinią wójta/burmistrza/p<br>posiadaną decyzją państw<br>opinią wójta/burmistrza/pi                                             | vowego inspektora sanitarr<br>rezydenta miasta w przypa<br>vowego inspektora sanitarn<br>rezydenta miasta w przypac                               | nego o spełnieniu<br>dku klubu dziecięcego.<br>nego o spełnieniu<br>dku klubu dziecięcego.                           |
| Liczba miejsc w żłobku                                                                                                    | c opieki w żłobku lub kl<br>≻łokałowych w przypadk<br>a miejsc<br>c opieki w żłobku lub kl<br>≻łokałowych w przypadk<br>a miejsc                                                                        | ubie dziecięcym zgodną z<br>u żłobka lub z posiadaną<br>ubie dziecięcym zgodną z<br>u żłobka lub z posiadaną                                     | posiadaną decyzją państw<br>opinią wójta/burmistrza/p<br>posiadaną decyzją państw<br>opinią wójta/burmistrza/pi                                             | vowego inspektora sanitarn<br>rezydenta miasta w przypa<br>vowego inspektora sanitarn<br>rezydenta miasta w przypad                               | rego o spełnieniu<br>dku klubu dziecięcego.<br>nego o spełnieniu<br>dku klubu dziecięcego.                           |
| Liczba miejsc w żłobku<br>Wpisz liczbę miejs<br>wymagań sanitarno<br>Liczba<br>Liczba miejsc w żłobku<br>Wpisz liczbę miejs<br>Wpisz liczbę miejs<br>wymagań sanitarno<br>Liczb<br>Godziny pracy żłobka                                 | c opieki w żłobku lub kl<br>>-lokalowych w przypadk<br>a miejsc<br>c opieki w żłobku lub kl<br>>-lokalowych w przypadk<br>a miejsc                                                                      | ubie dziecięcym zgodną z<br>u żłobka lub z posiadaną<br>ubie dziecięcym zgodną z<br>u żłobka lub z posiadaną                                     | posiadaną decyzją państw<br>opinią wójta/burmistrza/p<br>posiadaną decyzją państw<br>opinią wójta/burmistrza/pi                                             | vowego inspektora sanitarr<br>rezydenta miasta w przypa<br>vowego inspektora sanitarn<br>rezydenta miasta w przypad                               | rego o spełnieniu<br>dku klubu dziecięcego.<br>nego o spełnieniu<br>dku klubu dziecięcego.                           |
| Liczba miejsc w złobku<br>Wpisz liczbę miejs<br>wymagań sanitarno<br>Liczba<br>Liczba miejsc w złobku<br>Wpisz liczbę miejs<br>Wymagań sanitarno<br>Liczba<br>Godziny pracy żłobka ?<br>Dla każdego dnia ty                             | c opieki w żłobku lub kl<br>>-lokalowych w przypadk<br>a miejsc<br>c opieki w żłobku lub kl<br>>-lokalowych w przypadk<br>a miejsc                                                                      | ubie dziecięcym zgodną z<br>w żłobka lub z posiadaną<br>ubie dziecięcym zgodną z<br>w żłobka lub z posiadaną                                     | posiadaną decyzją państw<br>opinią wójta/burmistrza/p<br>posiadaną decyzją państw<br>opinią wójta/burmistrza/pi                                             | vowego inspektora sanitarr<br>rezydenta miasta w przypa<br>vowego inspektora sanitarn<br>rezydenta miasta w przypac<br>uje w trybie zmianowym, w  | rego o spełnieniu<br>dku klubu dziecięcego.<br>rego o spełnieniu<br>dku klubu dziecięcego.                           |
| Liczba miejsc w żłobku<br>Wpisz liczbę miejs<br>Liczba miejsc w żłobku<br>Liczba miejsc w żłobku<br>Wpisz liczbę miejs<br>wymagań sanitarno<br>Liczba<br>Godziny pracy żłobka ?<br>Liczba<br>Dla każdego dnia ty<br>żłobka/klubu dzieci | c opieki w żłobku lub kl<br>>-lokalowych w przypadk<br>a miejsc<br>c opieki w żłobku lub kl<br>>-lokalowych w przypadk<br>a miejsc<br>godnia wpisz godziny pr<br>ęcego dla każdej zmiany                | ubie dziecięcym zgodną z<br>w żłobka lub z posiadaną<br>ubie dziecięcym zgodną z<br>w żłobka lub z posiadaną<br>racy żłobka/klubu dziecięr       | posiadaną decyzją państw<br>opinią wójta/burmistrza/p<br>posiadaną decyzją państw<br>opinią wójta/burmistrza/pu                                             | vowego inspektora sanitarr<br>rezydenta miasta w przypad<br>vowego inspektora sanitarn<br>rezydenta miasta w przypad<br>uje w trybie zmianowym, w | nego o spełnieniu<br>dku klubu dziecięcego.<br>nego o spełnieniu<br>dku klubu dziecięcego.<br>nprowadź godziny pracy |
| Liczba miejsc w żłobku                                                                                                    | c opieki w żłobku lub kli<br>>-lokalowych w przypadk<br>a miejsc<br>c opieki w żłobku lub kli<br>>-lokalowych w przypadk<br>a miejsc<br>a miejsc<br>godnia wpisz godziny pr<br>ięcego dla każdej zmiany | ubie dziecięcym zgodną z<br>u żłobka lub z posiadaną<br>ubie dziecięcym zgodną z<br>u żłobka lub z posiadaną<br>racy żłobka/klubu dziecię<br>/.  | posiadaną decyzją państw<br>opinią wójta/burmistrza/p<br>posiadaną decyzją państw<br>opinią wójta/burmistrza/pi<br>cego. Jeśli instytucja pracu             | vowego inspektora sanitarn<br>rezydenta miasta w przypa<br>vowego inspektora sanitarn<br>rezydenta miasta w przypac<br>uje w trybie zmianowym, w  | rego o spełnieniu<br>dku klubu dziecięcego.<br>rego o spełnieniu<br>dku klubu dziecięcego.<br>rprowadź godziny pracy |
| Liczba miejsc w złobku                                                                                                    | c opieki w żłobku lub kli<br>>łokalowych w przypadk<br>a miejsc                                                                                                    | ubie dziecięcym zgodną z<br>u żłobka lub z posiadaną<br>ubie dziecięcym zgodną z<br>u żłobka lub z posiadaną<br>racy żłobka/klubu dziecięr<br>/. | posiadaną decyzją państw<br>opinią wójta/burmistrza/p<br>posiadaną decyzją państw<br>opinią wójta/burmistrza/pi<br>cego. Jeśli instytucja pracu<br>Od 00:00 | vowego inspektora sanitarr<br>rezydenta miasta w przypa<br>vowego inspektora sanitarn<br>rezydenta miasta w przypad<br>uje w trybie zmianowym, w  | rego o spełnieniu<br>dku klubu dziecięcego.<br>nego o spełnieniu<br>dku klubu dziecięcego.<br>rprowadź godziny pracy |
| Liczba miejsc w żłobku                                                                                                    | c opieki w żłobku lub kl<br>- lokalowych w przypadk<br>a miejsc<br>c opieki w żłobku lub kl<br>- lokalowych w przypadk<br>a miejsc<br>igodnia wpisz godziny pr<br>ięcego dla każdej zmiany<br>śrczwpt.  | ubie dziecięcym zgodną z<br>u żłobka lub z posiadaną<br>ubie dziecięcym zgodną z<br>u żłobka lub z posiadaną<br>racy żłobka/klubu dziecięr<br>,. | posiadaną decyzją państw<br>opinią wójta/burmistrza/p<br>posiadaną decyzją państw<br>opinią wójta/burmistrza/pu<br>cego. Jeśli instytucja pracu<br>Od       | vowego inspektora sanitarr<br>rezydenta miasta w przypad<br>vowego inspektora sanitarn<br>rezydenta miasta w przypad<br>uje w trybie zmianowym, w | nego o spełnieniu<br>dku klubu dziecięcego.<br>nego o spełnieniu<br>dku klubu dziecięcego.<br>rprowadź godziny pracy |

| Wysokość opłat za p                                                                                                    | bobyt                                                                                                    |                                                                                                    |
|----------------------------------------------------------------------------------------------------|----------------------------------------------------------------------------------------------------|----------------------------------------------------------------------------------------------------|
| O Podstawowa op                                                                                                    | łata ponoszona przez rodziców za pobyt dziecka (bez zniżek i bez wyżywienia) - opłata                                                                                                    | ZŁ                                                                                                    |
| miesięczna                                                                                                    | Stawka za pobyt dziecka przekraczający 10 godzin dziennie - opłata godzinowa                                                                                                    | ZŁ                                                                                                    |
| O Podstawowa op<br>godzinowa                                                                                                    | łata ponoszona przez rodziców za pobyt dziecka (bez zniżek i bez wyżywienia) - opłata                                                                                                    | ZŁ                                                                                                    |
| Wysokość opłat za                                                                                                    | wyżywienie                                                                                                    |                                                                                                    |
| 🔿 Koszty wyżywi                                                                                                    | enia - opłata miesięczna                                                                                                    | ZŁ                                                                                                    |
| 🔿 Koszty wyżywi                                                                                                    | enia - opłata dzienna                                                                                                    | ZŁ                                                                                                    |
| Zniżki                                                                                                    |                                                                                                    |                                                                                                    |
| Wielodzietno:                                                                                                    | ść/ Karta Dużej Rodziny                                                                                                    | %                                                                                                    |
| Samotne wyo                                                                                                    | chowywanie dziecka                                                                                                    | %                                                                                                    |
| Dziecko niep                                                                                                    | ełnosprawne lub wymagające szczególnej opieki                                                                                                    | %                                                                                                    |
| Dochód rodzi                                                                                                    | ny                                                                                                    | %                                                                                                    |
| Rodzeństwo                                                                                                    | uczęszczające do instytucji                                                                                                    | %                                                                                                    |
| lnne                                                                                                    |                                                                                                    | %                                                                                                    |
|                                                                                                    |                                                                                                    |                                                                                                    |
|                                                                                                    |                                                                                                    |                                                                                                    |
| rmacja o dostosowa<br>Wskaż czy żłob<br>zy żłobek lub klub dz<br>] TAK<br>iadczenie o posiadar                                                                                                    | niu lokalu do dzieci niepełnosprawnych lub wymagających szczególnej opieki ?<br>ek/klub dziecięcy jest dostosowany do potrzeb dzieci niepełnosprawnych lub wymagających szczególnej opieł<br>tiecięcy jest dostosowany do potrzeb dzieci niepełnosprawnych lub wymagających szczególnej opieł                                                                                                    | szczególnej opieki.<br>ki?                                                                                                    |
| Wskaż czy żłob Wskaż czy żłob zy żłobek lub klub dz TAK C W celu spraw którym ma b Oświadczam, że p                                                                                                    | niu lokalu do dzieci niepełnosprawnych lub wymagających szczególnej opieki ?<br>ek/klub dziecięcy jest dostosowany do potrzeb dzieci niepełnosprawnych lub wymagających szczególnej opiel<br>niu tytułu prawnego do lokalu<br>wdzenia zgodności danych wójt/burmistrz/prezydent miasta może żądać dokument potwierdza<br>yć prowadzony żłobek lub klub dziecięcy.                                                                                                    | szczególnej opieki.<br>ki?<br>jący tytułu prawny do lokalu, w<br>dzony żłobek lub klub dzieciący.                                                                           |
| www.acja o dostosowa Wskaż czy żłob zy żłobek lub klub dz TAK iadczenie o posiadar W celu spraw którym ma b Oświadczam, że pi Oświadczam, że pi TAK adczenie o wniesieni                                                                                                    | niu lokalu do dzieci niepełnosprawnych lub wymagających szczególnej opieki ?<br>ek/klub dziecięcy jest dostosowany do potrzeb dzieci niepełnosprawnych lub wymagających szczególnej opieł<br>niu tytułu prawnego do lokalu<br>wdzenia zgodności danych wójt/burmistrz/prezydent miasta może żądać dokument potwierdza<br>yć prowadzony żłobek lub klub dziecięcy.<br>odmiot zakładający żłobek lub klub dziecięcy posiada tytuł prawny do lokalu, w którym będzie prowa                                                                                                    | szczególnej opieki.<br>ki?<br>jący tytułu prawny do lokalu, w<br>dzony żłobek lub klub dziecięcy.                                                                           |
| Imacja o dostosowa  Wskaż czy żłobe  zy żłobek lub klub dz  TAK  Oświadczenie o posiadar  Oświadczam, że pr  TAK  Złóż oświadcz  TAK  Cóświadczenie o wniesieni  TAK  Złóż oświadcz  Oświadczeni, że do Oświadczam, że do                                                                                                    | niu lokalu do dzieci niepełnosprawnych lub wymagających szczególnej opieki ? ek/klub dziecięcy jest dostosowany do potrzeb dzieci niepełnosprawnych lub wymagających szczególnej opieki niu tytułu prawnego do lokalu wdzenia zgodności danych wójt/burmistrz/prezydent miasta może żądać dokument potwierdza zyć prowadzony żłobek lub klub dziecięcy. odmiot zakładający żłobek lub klub dziecięcy posiada tytuł prawny do lokalu, w którym będzie prowa u opłaty za wpis do rejestru żłobków i kłubów dziecięcych ? zenie potwierdzające dokonanie opłaty za wpis do rejestru żłobków i kłubów dziecięcych w rwały.                                                                                                    | szczególnej opieki.<br>ki?<br>jący tytułu prawny do lokalu, w<br>dzony żłobek lub klub dziecięcy.                                                                           |
| Imacja o dostosowa  Wskaż czy żłob  zy żłobek lub klub dz  TAK  iadczenie o posiadar  W celu spraw  Którym ma by  Oświadczam, że pr  TAK  adczenie o wniesieni  Złóż oświadcz  Oświadczam, że do  Swiadczam, że do  TAK                                                                                                    | niu lokalu do dzieci niepełnosprawnych lub wymagających szczególnej opieki ? ek/klub dziecięcy jest dostosowany do potrzeb dzieci niepełnosprawnych lub wymagających szczególnej opieł niu tytułu prawnego do lokalu vdzenia zgodności danych wójt/burmistrz/prezydent miasta może żądać dokument potwierdzał w prowadzony żłobek lub klub dziecięcy. odmiot zakładający żłobek lub klub dziecięcy posiada tytuł prawny do lokalu, w którym będzie prowa u opłaty za wpis do rejestru żłobków i klubów dziecięcych. konano opłaty za wpis do rejestru żłobków/klubów dziecięcych. warunków sanitarno-lokalowych w żłobku                                                                                                    | szczególnej opieki.<br>ki?<br>jący tytułu prawny do lokalu, w<br>dzony żłobek lub klub dziecięcy.                                                                           |
| rmacja o dostosowa  Wskaż czy żłob  cy źłobek lub klub dz  TAK  adczenie o posiadar  W celu spraw  którym ma by  Oświadczam, że pr  TAK  ddczenie o wniesieni  Złóż oświadcz  TAK  adczenie o wniesieni  TAK  doświadczam, że do  TAK  erdzenie spełnienia  Dołącz decyz  arz 26 ust 2 20                                                                                                    | niu lokalu do dzieci niepełnosprawnych lub wymagających szczególnej opieki ? ek/klub dziecięcy jest dostosowany do potrzeb dzieci niepełnosprawnych lub wymagających szczególnej opieł niu tytułu prawnego do lokalu vdzenia zgodności danych wójt/burmistrz/prezydent miasta może żądać dokument potwierdzał w prowadzony żłobek lub klub dziecięcy. odmiot Zakładający żłobek lub klub dziecięcy posiada tytuł prawny do lokalu, w którym będzie prowa u opłaty za wpis do rejestru żłobków i klubów dziecięcych ? zenie potwierdzające dokonanie opłaty za wpis do rejestru żłobków i klubów dziecięcych w wały. konano opłaty za wpis do rejestru żłobków/klubów dziecięcych.                                                                                                    | szczególnej opieki.<br>ki?<br>jący tytułu prawny do lokalu, w<br>dzony żłobek lub klub dziecięcy.<br>wysokości ustalonej przez radę gmin                                    |
| Imacja o dostosowa  Wskaż czy żłobe  zy żłobek lub klub dz  TAK  iadczenie o posiadar  W celu spraw  którym ma b  Oświadczam, że pr  TAK  adczenie o wniesieni  Złóż oświadc:  TAK  adczenie o wniesieni  TAK  adczenie o spełnienia '  TAK  Irak Berleine spełnienia '  Dołącz decyzj  art.25 ust. 2 a'                                                                                                    | niu lokalu do dzieci niepełnosprawnych lub wymagających szczególnej opieki<br>ek/klub dziecięcy jest dostosowany do potrzeb dzieci niepełnosprawnych lub wymagających szczególnej opieł<br>niu tytułu prawnego do lokalu<br>wdzenia zgodności danych wójt/burmistrz/prezydent miasta może żądać dokument potwierdza<br>wdzenia zgodności danych wójt/burmistrz/prezydent miasta może żądać dokument potwierdza<br>wdzenia zgodności danych wójt/burmistrz/prezydent miasta może żądać dokument potwierdza<br>wdzenia zgodności danych wójt/burmistrz/prezydent miasta może żądać dokument potwierdza<br>wdzenia zgodności danych wójt/burmistrz/prezydent miasta może żądać dokument potwierdza<br>wdzenia zgodności danych wójt/burmistrz/prezydent miasta może żądać dokument potwierdza<br>nu opłaty za wpis do rejestru żłobków i klubów dziecięcych<br>zenie potwierdzające dokonanie opłaty za wpis do rejestru żłobków i klubów dziecięcych w r<br>wały.<br>konano opłaty za wpis do rejestru żłobków/klubów dziecięcych.<br>warunków sanitamo-lokalowych w żłobku<br>ię państwowego inspektora sanitarmego potwierdzającą spełnienie warunków sanitarmo-lokalu                                                                                                    | szczególnej opieki.<br>ki?<br>jący tytułu prawny do lokalu, w<br>dzony żłobek lub klub dziecięcy.<br>wysokości ustalonej przez radę gmin<br>pwych w żłobku, o której mowa w |
| macja o dostosowa Wskaż czy żłob cy żłobek lub klub dz TAK adczenie o posiadar W celu spraw którym ma by Oświadczam, że pr TAK CSWiadczenie o wniesieni CSWiadczam, że do TAK CSWiadczam, że do TAK CSWiadczenie spełnienia Dołącz decyz, art.26 ust. 2 a Wybierz                                                                                                    | wiele         niu lokalu do dzieci niepełnosprawnych lub wymagających szczególnej opieki         ek/klub dziecięcy jest dostosowany do potrzeb dzieci niepełnosprawnych lub wymagających szczególnej opieł         niu tytułu prawnego do lokalu         wdzenia zgodności danych wójt/burmistrz/prezydent miasta może żądać dokument potwierdzał         odmiot zakładający żłobek lub klub dziecięcy.         odmiot zakładający żłobek lub klub dziecięcy posiada tytuł prawny do lokalu, w którym będzie prowa         wa opłaty za wpis do rejestru żłobków i klubów dziecięcych.         zenie potwierdzające dokonanie opłaty za wpis do rejestru żłobków i klubów dziecięcych w wały.         konano opłaty za wpis do rejestru żłobków/klubów dziecięcych.         warunków sanitarno-lokalowych w żłobku         ję państwowego inspektora sanitarnego potwierdzającą spełnienie warunków sanitarno-lokału         ję traistwo o opłece nad dziećmi w wieku do lat 3.                                                                                                    | szczególnej opieki.<br>ki?<br>jący tytułu prawny do lokalu, w<br>dzony żłobek lub klub dzieciący.<br>wysokości ustałonej przez radę gmin<br>pwych w żłobku, o której mowa w |
| <ul> <li>rmacja o dostosowa</li> <li>Wskaż czy żłobe</li> <li>ry źłobek lub klub dz</li> <li>TAK</li> <li>rakcie o posiadar</li> <li>W celu spraw<br/>którym ma b</li> <li>Oświadczam, że pr</li> <li>TAK</li> <li>adczenie o wniesieni</li> <li>Złóż oświadc:</li> <li>Złóż oświadczam, że do</li> <li>TAK</li> <li>oświadczam, że do</li> <li>TAK</li> <li>Oświadczam, że do</li> <li>TAK</li> <li>Oświadczam, że do</li> <li>TAK</li> <li>Oświadczam, że do</li> <li>TAK</li> </ul> | niu lokalu do dzieci niepełnosprawnych lub wymagających szczególnej opieki ? ek/klub dziecięcy jest dostosowany do potrzeb dzieci niepełnosprawnych lub wymagających szczególnej opieki elecięcy jest dostosowany do potrzeb dzieci niepełnosprawnych lub wymagających szczególnej opieki niu tytułu prawnego do lokalu wdzenia zgodności danych wójt/burmistrz/prezydent miasta może żądać dokument potwierdzał zdodności danych wójt/burmistrz/prezydent miasta może żądać dokument potwierdzał dziecięcy. odmiot zakładający złobek lub klub dziecięcy posiada tytuł prawny do lokalu, w którym będzie prował nu opłaty za wpis do rejestru żłobków i klubów dziecięcych ? zenie potwierdzające dokonanie opłaty za wpis do rejestru żłobków i klubów dziecięcych w wały. konano opłaty za wpis do rejestru żłobków/klubów dziecięcych. warunków sanitarno-lokalowych w żłobku ię państwowego inspektora sanitarmego potwierdzającą spełnienie warunków sanitarno-lokalu i k Ancie                                                                                                    | szczególnej opieki.<br>ki?<br>jący tytułu prawny do lokalu, w<br>dzony żłobek lub klub dziecięcy.<br>wysokości ustalonej przez radę gmin<br>owych w żłobku, o której mowa w |
| <ul> <li>Imacja o dostosowa</li> <li>Wskaż czy żłobe<br/>zy żłobek lub klub dz</li> <li>TAK</li> <li>TAK</li> <li>W celu spraw<br/>którym ma b</li> <li>Oświadczam, że pr</li> <li>TAK</li> <li>TAK</li> <li>Złóż oświadcz</li> <li>Złóż oświadcz</li> <li>TAK</li> <li>Złóż oświadczam, że do</li> <li>TAK</li> <li>Oświadczam, że do</li> <li>TAK</li> <li>Połącz decyzj<br/>art.25 ust. 2 a</li> <li>wybierz</li> <li>erdzenie wymagań ;</li> </ul>                                 | wiele         niu lokalu do dzieci niepełnosprawnych lub wymagających szczególnej opieki         ek/klub dziecięcy jest dostosowany do potrzeb dzieci niepełnosprawnych lub wymagających szczególnej opieł         niu tytułu prawnego do lokalu         włzenia zgodności danych wójt/burmistrz/prezydent miasta może żądać dokument potwierdzał         odmiot zakładający żłobek lub klub dziecięcy.         odmiot zakładający żłobek lub klub dziecięcy posiada tytuł prawny do lokalu, w którym będzie prowa         wapłaty za wpis do rejestru żłobków i klubów dziecięcych.         zenie potwierdzające dokonanie opłaty za wpis do rejestru żłobków i klubów dziecięcych w wały.         konano opłaty za wpis do rejestru żłobków/klubów dziecięcych.         warunków sanitarno-lokalowych w żłobku         ję państwowego inspektora sanitarmego potwierdzającą spełnienie warunków sanitarno-lokału         ję zaństwowego inspektora sanitarmego potwierdzającą spełnienie warunków sanitarno-lokału         ję zaństwowego inspektora sanitarmego potwierdzającą spełnienie warunków sanitarno-lokału         ję zaństwowego inspektora sanitarmego potwierdzającą spełnienie warunków sanitarno-lokału         ję zaństwowego inspektora sanitarmego potwierdzającą spełnienie warunków sanitarno-lokału         ję zaństwowego inspektora sanitarmego potwierdzającą spełnienie warunków sanitarno-lokału         ję zaccy | szczególnej opieki.<br>ki?<br>jący tytułu prawny do lokalu, w<br>dzony żłobek lub klub dzieciący.<br>wysokości ustalonej przez radę gmin<br>owych w żłobku, o której mowa w |

#### Dodatkowe oświadczenie

Ostatnią czynnością jest potwierdzenie oświadczenia.

| Dodatkowe oświadczenie                                          |                                        |
|-----------------------------------------------------------------|----------------------------------------|
| Oświadczam, że jestem świadomy/świadoma odpowiedzialności karne | ej za składanie fałszywych oświadczeń. |
|                                                                 | Wstecz Dalej                           |

Kliknij **Dalej** celem przejścia do podsumowania wniosku lub **Wstecz** aby poprawić dane na kroku 1.

#### 3.1.3 Podsumowanie

W oknie z podsumowaniem zapoznaj się z uzupełnionymi danymi w formularzu. Jeśli wprowadzone dane na krokach 1 i 2 wymagają poprawy wówczas możesz cofnąć się do poprzedniego kroku klikając **Wstecz**.

Jeśli dane są poprawne wówczas należy zatwierdzić wyświetlone dane klikając **Zatwierdź dane** a następnie wyślij wniosek. Proces wysyłania opisano w rozdziale **Wysyłanie wniosku**.

Poniżej fragment okna podsumowanie formularza RKZ-1 wraz z przyciskami.

| Ministerstwo Rodziny<br>i Polityki Społecznej                                                                        | 1 2<br>NUMER PORZĄDKOWY REJESTROWANEJ IN STYTUCJI 3                                                                                                    | 3<br>PRZERMJ<br>REJESTRACJĘ<br>WNOSKU |
|----------------------------------------------------------------------------------------------------|----------------------------------------------------------------------------------------------------|---------------------------------------|
| Wniosek o wpis do rejestru żłobków i klul                                                                            | bów dziecięcych lub wykazu dziennych opiekunów                                                                                                    |                                       |
| Podsumowanie: Żłobek BKL "Wesołe Misie" (Żł                                                                          | obek)                                                                                                    |                                       |
| Czy potwierdzasz poprawność wprowa<br>UWAGA. Prosimy o uważne sprawdzeni                                             | dzonych danych?<br>ie danych. Po przejściu do kolejnego kroku nie będzie możliwości ich zmiany.                                                                                                    |                                       |
| Zakres danych                                                                                                    | Wprowadzone dane                                                                                                    | Potwierdzenie poprawności             |
| Dane osoby reprezentującej podmiot<br>zakładający źłobek lub klub dziecięcy,<br>lub zatrudniający dziennego opiekuna | Dane identyfikacyjne:<br>Skužinick IB udabat Strik. PJ Siliu: flor 1976 Strik, akieperaose ao gymenik cem. His.<br>Sjeriti, kojsta                                                                                                    | ~                                     |
| Dane podmiotu zakladającego<br>klub/žłobek lub zatrudniającego<br>dziennego opiekuna                                 | Nazwa podmiotu: <b>Enabelia, Ingene, najt</b><br>Dane identyfikacyjne: <b>Ingenetica and Henry Henry Professor</b><br>Nazwa rejestru: <b>Hank</b><br>Numer lub indeks w rejestrze publicznym: <b>Inge</b><br>Rodzaj podmiotu: <b>Carte Ingenetica</b><br>Dane adresowe: <b>Galeria, Ingenetica, Ingenetica, Ingenetica, Ingenetica</b><br>Numer rachunku: <b>14. Toto, Ingenetica, Ingenetica, Ingenetica</b> | ~                                     |
| Forma organizacyjna opieki                                                                                           | (hóng                                                                                                    | ✓                                     |
| Dane żłobka                                                                                                    | Nazwa instytucji: <b>Ziepoly Will, "Milasian doper</b> "<br>Adres zlobka: Rik Bolnis, Najkonci, Mc. 4, 1994 Bolnisting Kowy Kaj Kal 1997, Andrew Hankson<br>Najkonania- an approximation in Denner Instancia, 1794 1713 19                                                                                                    | *                                     |
|                                                                                                    | Wstecz Zatwierdź dane                                                                                                    |                                       |

## 4 Wysyłanie wniosku

Wysyłanie wniosku następuje po zatwierdzeniu danych w oknie podsumowania wniosku.

Po kliknięciu na **Zatwierdź dane** zostanie wyświetlony komunikat *Potwierdzenie*. Komunikat potwierdź klikając **Tak**.

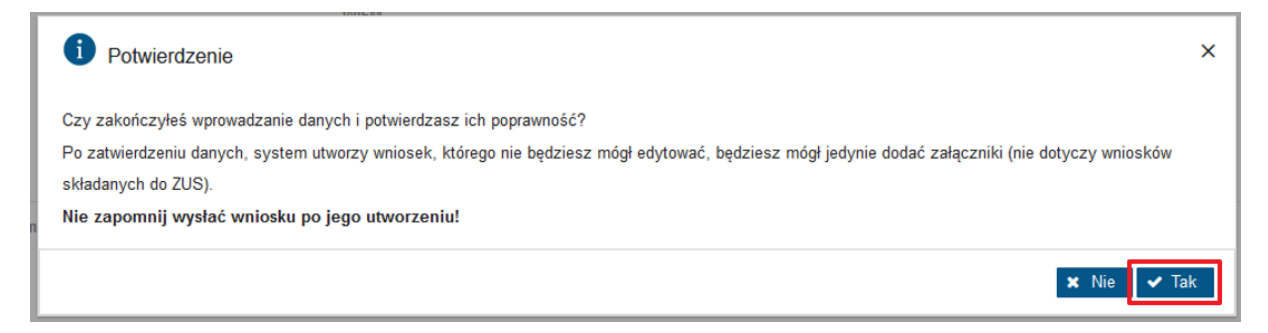

Wówczas zostanie wyświetlony kolejny komunikat Wysyłanie wniosku.

Okno pozwala na wstrzymanie procesu celem dodania ewentualnych załączników. Wysyłając formularz RKZ-2 celem przekazania *Danych właściciela* nie ma konieczności dodawania załączników.

|                                                                    | Szczegóły wniosku                                                                                                    |  |  |  |  |
|--------------------------------------------------------------------|----------------------------------------------------------------------------------------------------|--|--|--|--|
| Załatw sprawę<br>• Dla świadczeniobiorców<br>• Dla przedsiębiorców | Dane wniosku<br>Nazwa typu wniosku: Informacja o zmianie danych w rejestrze żłobków i klubów<br>dziecięcych lub wykazie dziennych opiekunów - RKZ-2 |  |  |  |  |
|                                                                    | Kod typu: RKZ-2         Data utworzenia: 2022-01-03 21:45           Wersja wzoru wniosku: 6         Data modyfikacji: 2022-01-03 21:45              |  |  |  |  |
|                                                                    | Wysyłanie wniosku X                                                                                                    |  |  |  |  |
|                                                                    |                                                                                                    |  |  |  |  |
|                                                                    | twoj wniosek jest gotowy do wystania. Przed wystaniem możesz dodać zarączniki (nie kumentów.<br>dotyczy wniosków składanych do ZUS).                |  |  |  |  |
|                                                                    | UWAGA!!! Potwierdzeniem skutecznego wysłania wniosku jest otrzymanie na adres e-mail<br>UPO – Urzędowego Poświadczenia Przedłożenia.                |  |  |  |  |
|                                                                    | Data utworzenia                                                                                                    |  |  |  |  |
|                                                                    | Wyślij Dodaj załączniki Rezygnuj                                                                                                    |  |  |  |  |
| "Instrukcja<br>Użytkownika                                         | ar l                                                                                                    |  |  |  |  |

Kliknij **Wyślij** aby wysłać wniosek.

Po pomyślnym wysłaniu wniosku zostanie wyświetlone okno Informacja o wysłaniu wniosku.

| Informacja o | o wysłaniu wniosku                                                                                                    |    |
|--------------|----------------------------------------------------------------------------------------------------|----|
| 0            | Wniosek został wysłany.                                                                                                    |    |
|              | Uwaga!!! Potwierdzeniem skutecznego wysłania wniosku jest otrzymanie<br>na adres e-mail UPO – Urzędowego Poświadczenia Przedłożenia. |    |
|              |                                                                                                    | ОК |

#### WAŻNE

Jeśli wniosek będzie niepoprawny wówczas zostanie wyświetlona poniższa *Informacja*. Wówczas skontaktuj się z jednostką nadzorującą celem wyjaśnienia sprawy.

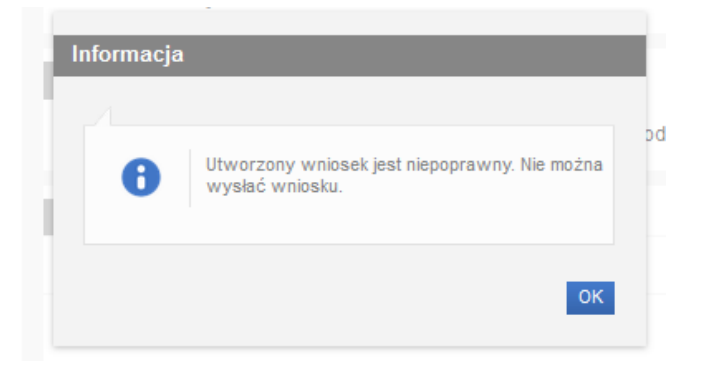

### 5 Rejestracja w module eWnioski systemu PIU Emp@tia

#### 5.1 Rejestracja w module eWnioski (zakładanie konta)

Przechodzimy na stronę: <u>https://empatia.mpips.gov.pl</u> i wchodzimy w moduł **eWnioski**:

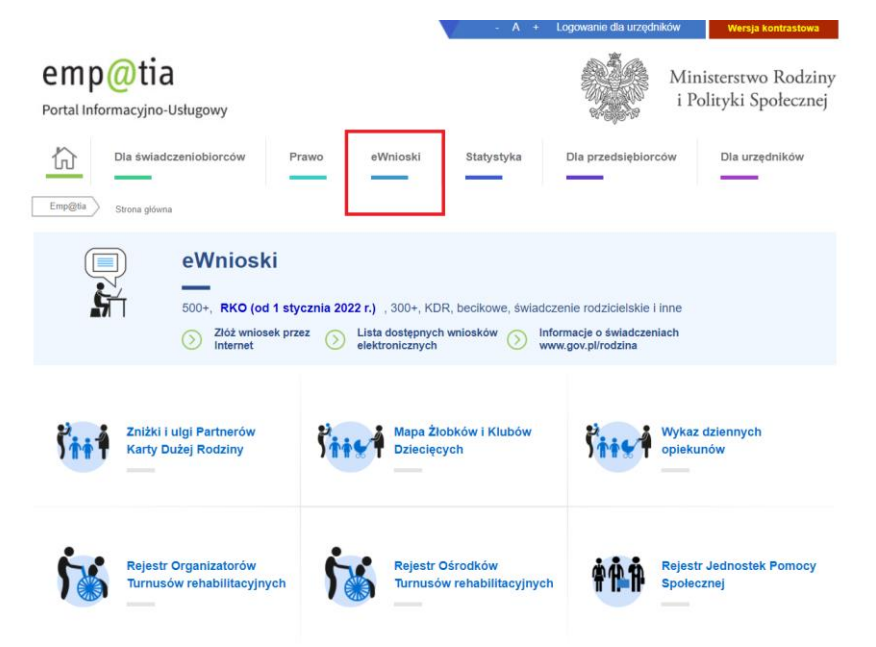

Zostaniemy przekierowani do modułu wniosków.

#### Ważne!

Aby móc zalogować się do modułu eWnioski konieczne jest skorzystanie z jednej z darmowych metod udostępnionych przez login.gov.pl (obecnie jest to Profil Zaufany i e-dowód) lub z odpłatnego podpisu elektronicznego.

Bezpłatny profil zaufany można założyć on-line za pośrednictwem systemów bankowości elektronicznej banku: PKO BP, Inteligo, Santander, mBank, ING Banku Śląskiego, Millennium, Pekao S.A., Envelo, Alior, GET IN BANK, Banku Spółdzielczego, BNP Paribas, BOŚ. Jeżeli bank nie udostępnia takiego logowania, można to zrobić na stronie profilu zaufanego https://pz.gov.pl.

W przypadku użycia innego urządzenia lub przeglądarki niż zalecane, zostaniesz o tym poinformowany komunikatem:

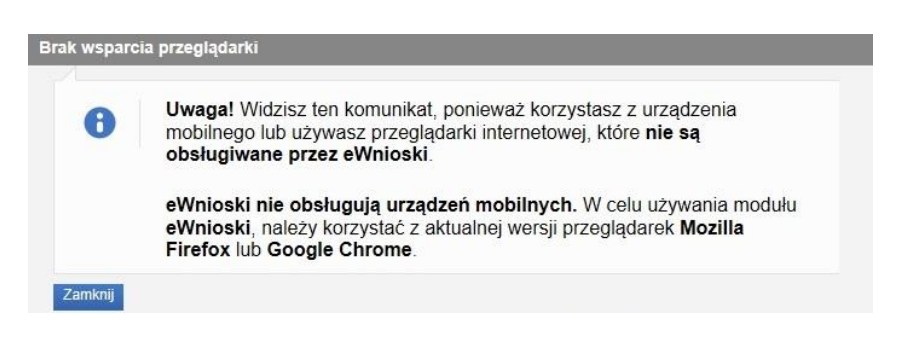

#### 5.1.1 Zakładanie profilu zaufanego

| emp@tia                                                                          |                                                                     | STRONA GŁÓWNU                                       |
|----------------------------------------------------------------------------------|---------------------------------------------------------------------|-----------------------------------------------------|
| mioski-test.mpips.gov.pl                                                         |                                                                     |                                                     |
| Uwaga! eWnioski działają na<br>najnowszych wersjach                              | Zaloguj się lub załóż nowe konto korzystając                        | z:                                                  |
| przeglądarek:                                                                    | Profil Zaufany                                                      | Podpis kwalifikowany                                |
| <ul> <li>o Google Chrome</li> <li>eWnioski – wymagania<br/>techniczne</li> </ul> | <b>L∋gin</b> .gov.pl                                                | *                                                   |
|                                                                                  | Załóż Profil Zaufany przez bank bez wychodz                         | enia z domu on-line                                 |
| "Instrukcja<br>Użytkownika"                                                      | Nie masz jeszcze Profilu Zaufane<br>Sprawdź, czy możesz założyć Pro | go?<br>fil Zaufany za pomocą Twojego banku on-line. |

Po wybraniu **Załóż Profil Zaufany przez bank bez wychodzenia z domu on-line** zostaniemy przekierowani na stronę: https://pz.gov.pl - na której możemy po kliknięciu w ikonę naszego banku rozpocząć zakładanie bezpłatnego profilu zaufanego.

| Rejestracja w profilu zaufanym |                |                                           |           |             |                                                                                                    | Central Zmień sposób rejestracji |  |
|--------------------------------|----------------|-------------------------------------------|-----------|-------------|----------------------------------------------------------------------------------------------------|----------------------------------|--|
| Wybierz swojego                | o dostawcę toż | samości                                   |           |             |                                                                                                    |                                  |  |
|                                | Bank Polski    | Inteligo                                  | Sonkander | Bank Peliao | mBank                                                                                                    |                                  |  |
|                                | CIT BANK       | En en en en en en en en en en en en en en | ING 🌺     | 2nvelo      | Cattor<br>Additional                                                                                                    |                                  |  |
|                                | Millennium     |                                           | B A N K   | ALLOR       | Conference<br>Conference<br>Conference |                                  |  |

#### 5.1.2 Logowanie do systemu

Jeśli posiadasz już podpis elektroniczny, bezpłatny profil zaufany lub e-dowód możesz rozpocząć składanie wniosku. W tym celu klikamy na zakładkę: **Zaloguj się lub załóż nowe konto korzystając z: PROFILU ZAUFANEGO lub PODPISU KWALIFIKOWANEGO**.

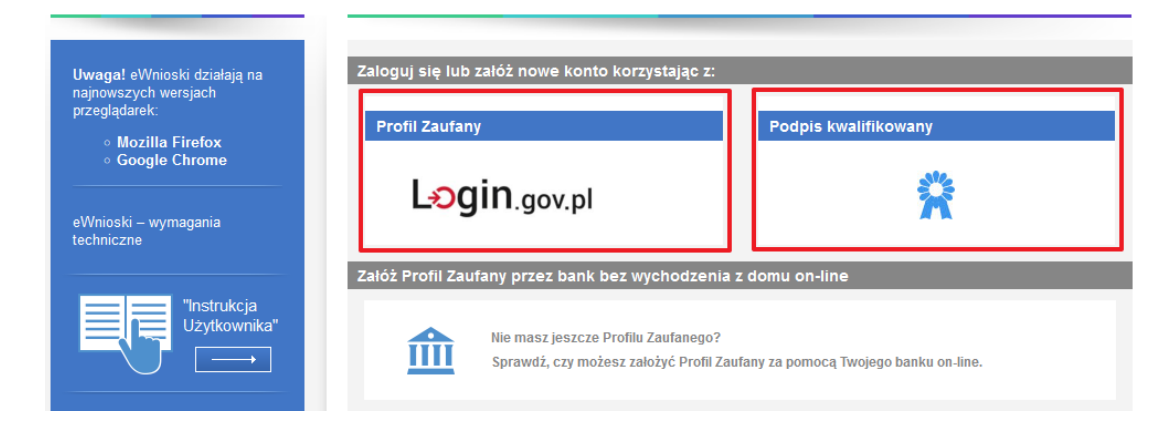

W przypadku wyboru zakładki **Profil zaufany** zostaniemy przekierowani na stronę logowania do profilu zaufanego:

| Wybierz sposób<br>Bezpieczny i darmowy dos                                                                                          | l <b>ogowania</b><br>tęp do usług publicznyc | h                                                                                                    |                    |
|----------------------------------------------------------------------------------------------------|----------------------------------------------|----------------------------------------------------------------------------------------------------|--------------------|
| Profil Zaufany<br>Bezpłatne narzędzie, dzięki któremu<br>załatwisz sprawy urzędowe online i<br>podpiszesz dokumenty elektronicznie. |                                              | <b>e-dowód</b><br>Dowód osobisty z warstwą elektroniczną.<br>Użyj aplikacji mobilnej albo czytnika<br>podłączonego do komputera. |                    |
| mojelD                                                                                                    | 5                                            | Inteligo                                                                                                    | B                  |
| Bank Polski                                                                                                    | Bank Pekao                                   |                                                                                                    | GRÉDIT<br>AGRICOLE |
| Conf) Banki Spółdziekza<br>Grupa BPS<br>Sim Sumania do PS                                                                           |                                              |                                                                                                    |                    |

Na stronie Profilu Zaufanego mamy do wyboru dwa sposoby logowania. Pierwszy z nich to Logowanie za pomocą hasła (tradycyjnego profilu zaufanego). Wpisujemy login i hasło do naszego profilu i logujemy się.

| Zaloguj się za pomocą nazwy<br>użytkownika lub adresu e-mail                    | Zaloguj się przy pomocy banku<br>lub innego dostawcy |
|---------------------------------------------------------------------------------|------------------------------------------------------|
| Nazwa użytkownika lub adres e-mail                                              |                                                      |
| Wpisz nazwę użytkownika lub adres e-mail                                        | Bork Pelao                                           |
| Nie pamiętam nazwy użytkownika                                                  |                                                      |
| Hasin<br>Wpisz hasło                                                            |                                                      |
| Nie pamiętam hasła                                                              |                                                      |
| ZALOGUJ SIĘ                                                                     |                                                      |
| Nie masz profilu zaufanego?<br>Twój bank lub dostawca nie udostępnia logowania? | Certyfikat<br>kwalfikovany                           |
| ZAŁÓŻ PROFIL                                                                    |                                                      |

Drugim sposobem logowania do profilu zaufanego jest bankowość elektroniczna.

| Zaloguj się za pomocą nazwy<br>użytkownika lub adresu e-mail                    | Zaloguj się przy pomocy banku<br>lub innego dostawcy |
|---------------------------------------------------------------------------------|------------------------------------------------------|
| Nazwa użytkownika lub adres e-mail                                              |                                                      |
| Wpisz nazwę użytkownika lub adres e-mail                                        | Bank Pelaao                                          |
| Nie pamiętam nazwy użytkownika LUB                                              |                                                      |
| Nie pamiętam hasła                                                              |                                                      |
| ZALOGUJ SIĘ                                                                     |                                                      |
| Nie masz profilu zaufanego?<br>Twój bank lub dostawca nie udostępnia logowania? | Certyfikat<br>kwalifikowany                          |
| ZAŁÓŻ PROFIL                                                                    |                                                      |

W drugim etapie logowania zostanie wysłany SMS z kodem, który wpisujemy w odpowiednie pole, a następnie klikamy na **"POTWIERDŹ".** 

| Potwierdź logowanie                                               | × |
|-------------------------------------------------------------------|---|
| Wpisz poniżej kod autoryzacyjny, który wysłaliśmy na twój telefon |   |
| Kod SMS nr 1 z 24.12.2021                                         |   |
| Wpisz kod                                                         |   |
| ANULUJ POTWIERDŹ                                                  |   |

### 5.2 Zakładanie konta / aktualizacja moich danych

Jeżeli jest to pierwsze logowanie do modułu eWnioski, zostaniemy poproszeni o podanie naszych danych:

| wnioski.mpips.gov.pl                                                 | Formularz rejestracji nowego konta                                                           |   |
|----------------------------------------------------------------------|----------------------------------------------------------------------------------------------|---|
|                                                                      |                                                                                              |   |
| Uwaga! eWnioski działają na<br>najnowszych wersjach<br>przeglądarek: | Formularz rejestracji nowego konta                                                           |   |
| <ul> <li>Mozilla Firefox</li> <li>Google Chrome</li> </ul>           | Dane osobowe                                                                                 |   |
|                                                                      | Wprowadź swoje dane osobowe.                                                                 |   |
| eWnioski – wymagania<br>techniczne                                   |                                                                                              |   |
| "Instrukcia                                                          | Nazwisko:                                                                                    |   |
| Użytkownika"                                                         | Imię:<br>Obywatelstwo: POLSKIE Kod państwa: PI                                               |   |
|                                                                      | PESEL: Data urodzenia:                                                                       |   |
|                                                                      | Rodzaj<br>dokumentu:                                                                         |   |
|                                                                      | Płeć: Stan Cywilny:                                                                          | ~ |
|                                                                      |                                                                                              |   |
|                                                                      | Dane kontaktowe                                                                              |   |
|                                                                      | Wprowadź numer telefonu kontaktowego.<br>Wprowadź swój adres e-mail w formacie nazwa@domena. |   |
|                                                                      |                                                                                              |   |
|                                                                      | Telefon: Drugi telefon:                                                                      |   |
|                                                                      | E-mail:                                                                                      |   |
|                                                                      |                                                                                              |   |
|                                                                      | Adres zamieszkania                                                                           |   |
|                                                                      | Wprowadź swój adres zamieszkania.                                                            |   |
|                                                                      | Gmina/Dzielnica: Rozpocznii worowadzanie nazwy (min. 3 znaki)                                |   |
|                                                                      | Kod pocztowy: Poczta:                                                                        |   |
|                                                                      | Miejscowość:                                                                                 | ~ |
|                                                                      | Ulica:                                                                                       | × |
|                                                                      | Nr domu: Nr lokalu:                                                                          |   |
|                                                                      | państwa:                                                                                     |   |
|                                                                      | Nazwa państwa:                                                                               |   |
|                                                                      | Czy adres do korespondencji inny niż adres zamieszkania                                      |   |
|                                                                      | Adres do korespondencji                                                                      |   |
|                                                                      | Wprowadź swój adres do korespondencji.                                                       |   |
|                                                                      |                                                                                              |   |
|                                                                      |                                                                                              |   |

| Gmina/Dzielnica:                                                                                                    |                                                                                                    |                                                                                                    |
|----------------------------------------------------------------------------------------------------|----------------------------------------------------------------------------------------------------|----------------------------------------------------------------------------------------------------|
| Kod pocztowy:                                                                                                    | Poczta:                                                                                                    |                                                                                                    |
| Miejscowość:                                                                                                    |                                                                                                    |                                                                                                    |
| Ulica:                                                                                                    |                                                                                                    |                                                                                                    |
| Nr domu:                                                                                                    | Nr lokalu:                                                                                                    |                                                                                                    |
| Symbol<br>państwa:                                                                                                    | Zagraniczny<br>kod pocztowy:                                                                                                    |                                                                                                    |
| Nazwa państwa:                                                                                                    |                                                                                                    |                                                                                                    |
| Wyrażam zgodę na<br>zgodnie z rozporządzer<br>ochrony osób fizycznyc<br>takich danych oraz prze<br>z założeniem konta uży<br>Rodziny, Pracy i Polityk<br>Jestem świadomy, że p<br>aktualizacji. | gromadzenie, przetwarzanie i wykorzystywanie moich<br>niem Parlamentu Europejskiego i Rady (UE) 2016/679<br>h w związku z przetwarzaniem danych osobowych i w<br>ylenia dyrektywy 95/46/WE (ogólne rozporządzenie o<br>pisami ustawy z dnia 10 maja 2018 r. o ochronie dany<br>tkownika, zarządzaniem nim oraz świadczeniem ustu<br>i Społecznej, którego urząd znajduje się przy ul. Nowo<br>odanie danych jest dobrowolne, mam prawo wglądu d | danych, teraz i w przyszłości,<br>z dnia 27 kwietnia 2016 r. w sprawie<br>sprawie swobodnego przepływu<br>ochronie danych) (Dz. Urz. UE L 119<br>rch osobowych w celach związanych<br>jelektronicznych przez Ministra<br>grodzkiej 1/3/5, w Warszawie.<br>o moich danych, ich poprawienia lub |

Po wpisaniu wszystkich wymaganych informacji zaznaczamy akceptację *Regulaminu konta* i wyrażamy zgodę na gromadzenie, przetwarzanie i wykorzystywanie danych w celu obsługi elektronicznej.

W celu zmiany własnych danych przypisanych do konta, z bocznego menu na głównej stronie eWnioski wybieramy: **Zmiana danych**, a następnie **Moje dane**.

| Zmiana d | lanych     |                                           |  |
|----------|------------|-------------------------------------------|--|
|          | V          | Moje dane                                 |  |
|          | <b>₽</b> ₽ | Pozostałe osoby<br>Lista pozostałych osób |  |

Zostanie otworzone okno z danymi przypisanymi do konta. Po wykonaniu edycji danych zapisujemy zmianę przyciskiem **Zapisz.**